## MODE EXAMEN

A partir du bac 2018, toutes les calculatrices devront être munis d'un mode examen. Celui-ci devra être actionner au début de l'épreuve et empêchera les élèves d'accéder à la mémoire de la calculatrice.

On peut retrouver toutes les informations qui suivent dans deux tutoriels YouTube :

Texas Instruments : <u>https://www.youtube.com/watch?v=JHMBCoXqlCg</u>

CASIO : https://www.youtube.com/watch?v=MsefO8A0ges

I/ Sauvegarder le contenu de la calculatrice

Pour certaines calculatrices le mode examen supprime toute la mémoire. Il vaut donc mieux sauvegarder sur ordinateur les fichiers.

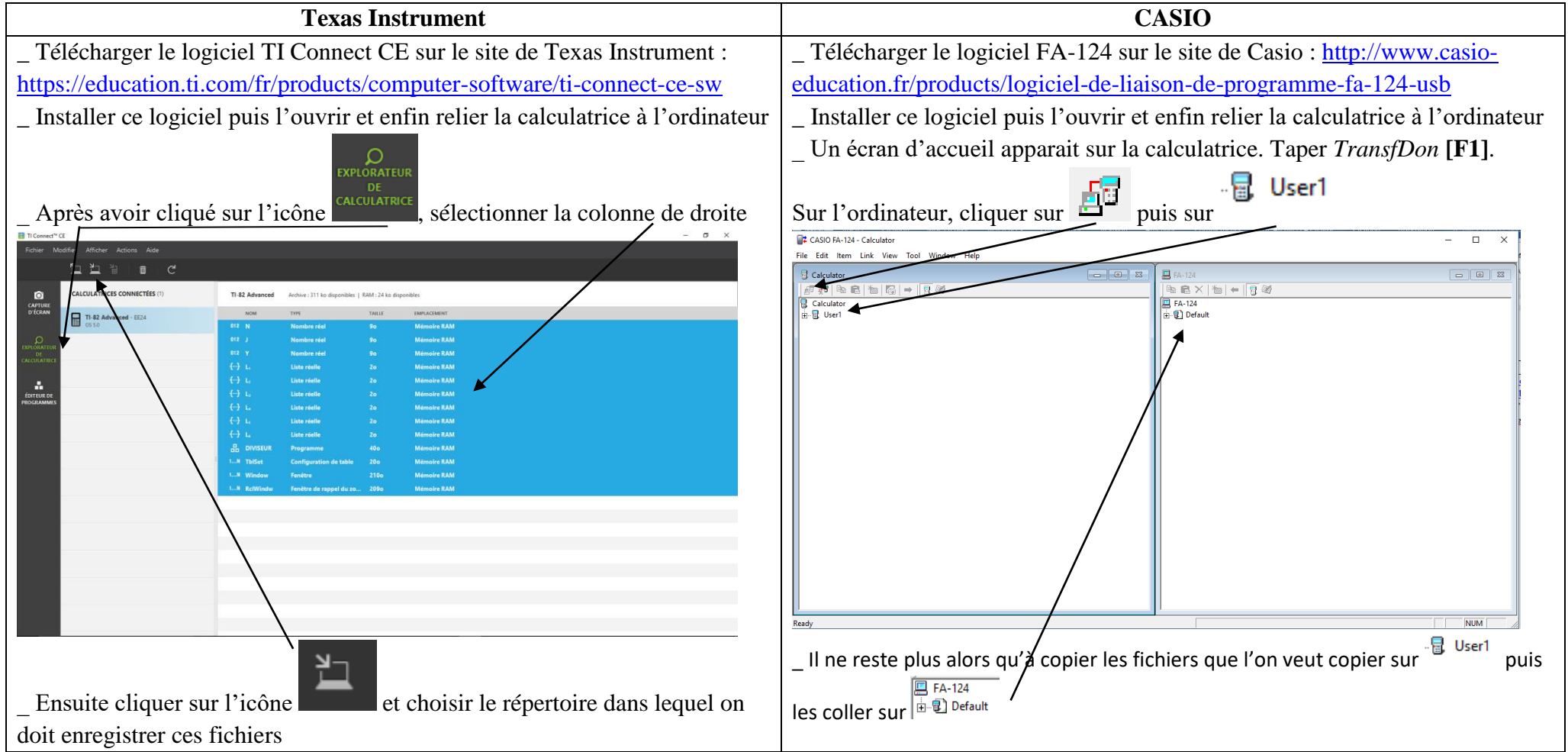

## II/ Mettre le mode examen

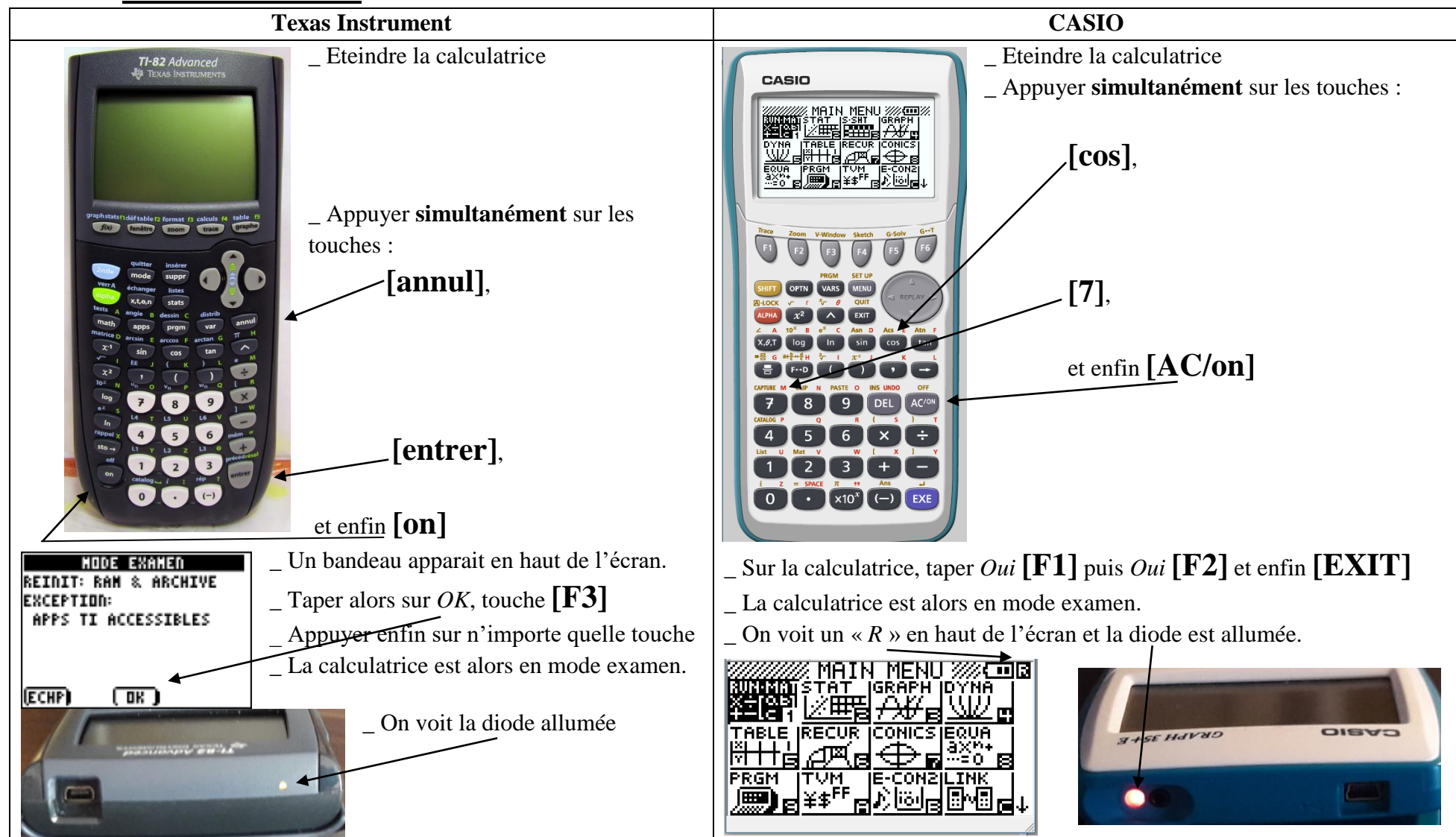

ATTENTION : Pour certaines calculatrices, on peut écrire de nouveaux programmes en mode examen. Il faut donc faire la manipulation

devant l'examinateur.

Si la calculatrice est déjà en mode examen, on peut passer en « sur » mode examen en faisant les mêmes manipulations.

## III/ Enlever le mode examen

Pour enlever le mode examen on peut télécharger un fichier sur la calculatrice grâce à un ordinateur ou à une autre calculatrice.

1/ Avec un ordinateur

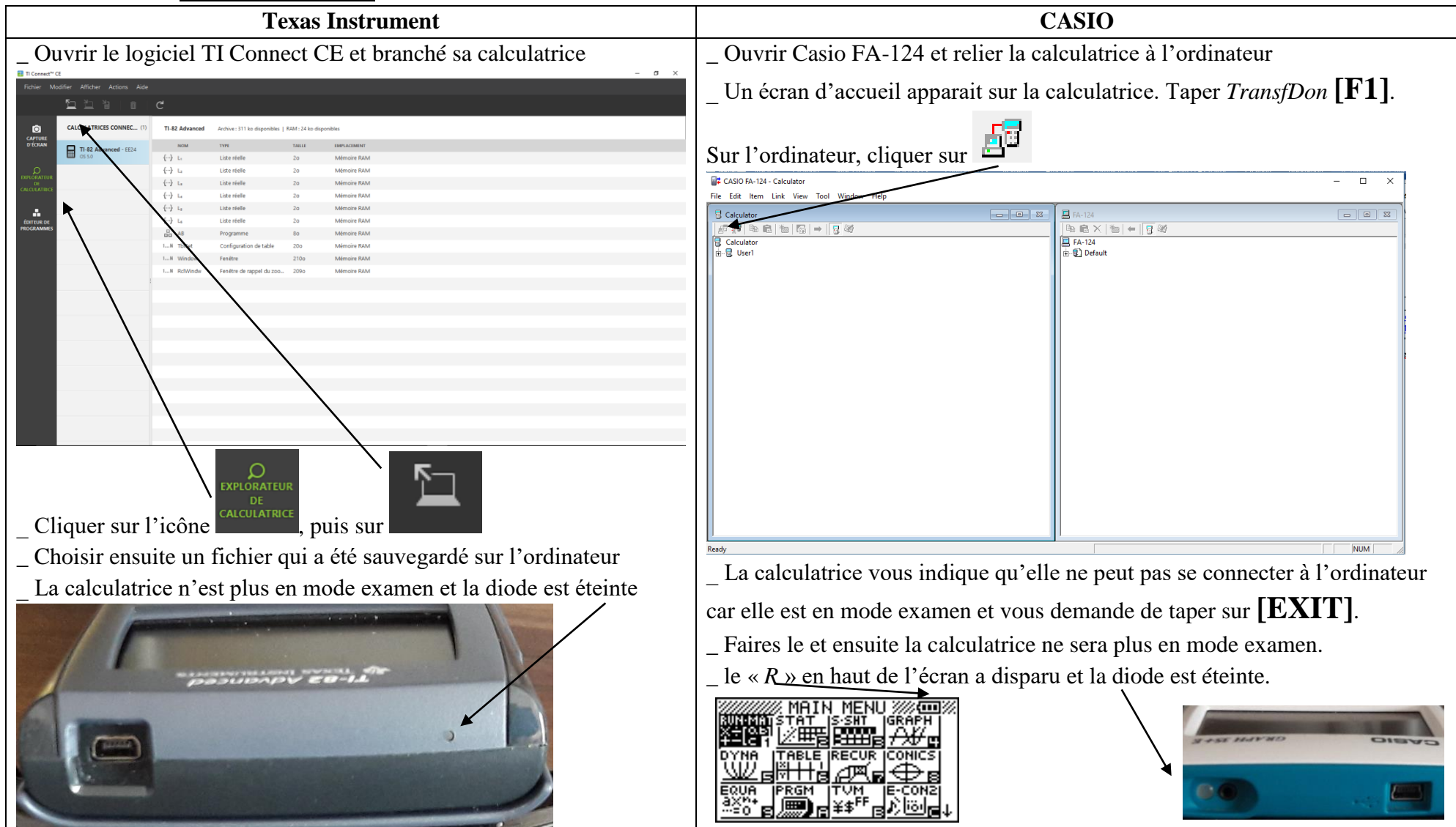

## 2/ Avec une autre calculatrice

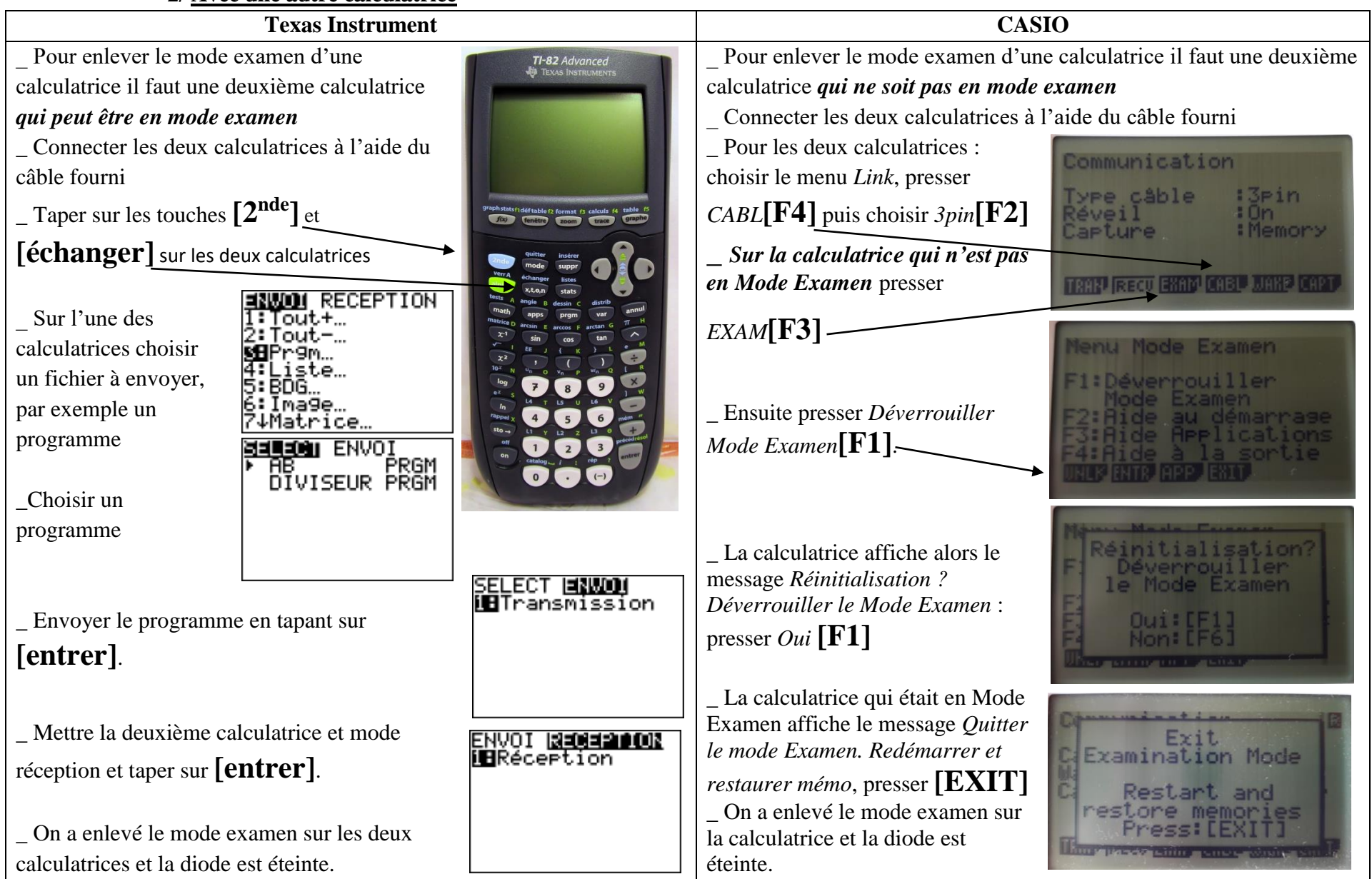